## Run Saved Reports

Saved searches are not yet available for all reports.

- 1. Navigate to the Report Wizard .
- 2. Select the **Saved Searches** button.

| Report Wizard                                  |                                  |
|------------------------------------------------|----------------------------------|
| You are viewing: Reports > Report Wizard       |                                  |
| 1 Select Report 2 User Groups 3 Define Options | 4 Generate Report Saved Searches |
| Filter Products<br>Published Status            | Product Library (Select One)     |

3. Select the name of the report you want to run or use the search box to find the report.

| 1 Select Report 2 User Groups 3 Define Options 4 Generate Report | Saved Searches          |
|------------------------------------------------------------------|-------------------------|
| Saved Searches                                                   |                         |
| Type to refine the list by Saved Search Name                     |                         |
| Name                                                             | Date Created Delete     |
| Grading Report<br>Selected With All Standard Filters             | 8/15/2017<br>2:26:35 PM |
| Selected Save Search                                             |                         |
| Select a Saved Search To Run                                     |                         |
| Launch Report                                                    |                         |

4. If you are not sure which report you need, select the report and then scroll down to view the

filters.

## informetica

| pe to refine the list by Saved Se                 | earch Name                        |                         |       |
|---------------------------------------------------|-----------------------------------|-------------------------|-------|
|                                                   |                                   |                         |       |
| ame                                               |                                   | Date Created            | Delet |
| rading Report<br>elected With An Standard Filters |                                   | 8/15/2017<br>2:26:35 PM | 0     |
| elected Save Search                               |                                   |                         |       |
|                                                   |                                   | I                       | R3(   |
| Report Filters                                    |                                   |                         | ^     |
| Organizations:                                    |                                   |                         |       |
| User Groups:                                      |                                   |                         |       |
| User Types:                                       | Participant                       |                         |       |
| Display Questions Distractor<br>Data:             | Yes                               |                         |       |
| Include All Question<br>Versions/Status:          | Yes                               |                         |       |
| Product:                                          | Refresher Test - (Refresher Test) |                         |       |
| Scheduling Tool:                                  | N/A                               |                         |       |
| Asset:                                            | Quiz                              |                         |       |
| From Date:                                        | 8/9/2017 To 8/15/2017             |                         |       |

- 5. Select Launch Report.
- 6. Select the report output (for more information, see Step 4: Generate Report ).

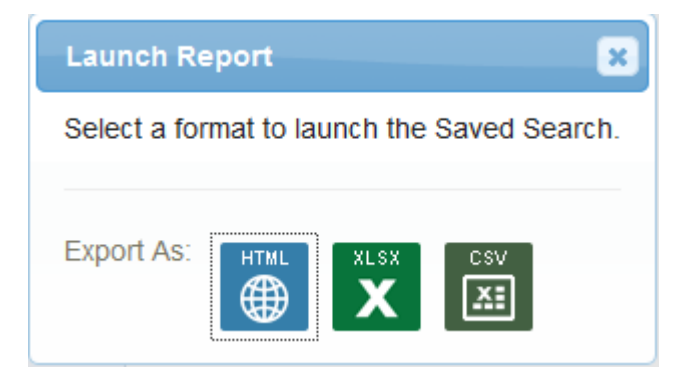

Using a relative date range in step three will ensure that the saved report is relative to the

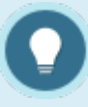

current date (i.e the date that the saved report is launched). If you used a relative date range in step three when creating your saved report, then the report date will be relative to the current date (i.e the date that the saved report is launched).